# Split HD Video Conference Terminal

| Ø |  |
|---|--|
|   |  |

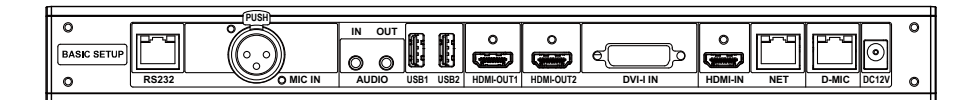

# User Guide English (V1.0)

### **Copyright and Disclaimer**

All contents of this manual, whose copyright belongs to our corporation cannot be cloned, copied or translated without the permission of the company. Product specifications and information which were referred to in this document are for reference only. We may change, delete, or update any content at any time and without prior notice.

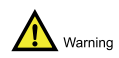

This is class A production. Electromagnetic radiation at specific frequencies may affect the image quality of TV in home environment.

### Catalogue

| 1 | Pack   | ing List                | 1  |
|---|--------|-------------------------|----|
| 2 | About  | t Product               | 2  |
|   | 2.1    | Product Appearance      | 2  |
|   | 2.2    | Product Specifications  | 4  |
| 3 | Instal | lation Connection       | 5  |
|   | 3.1    | Connection Cable        | 5  |
|   | 3.2    | Power On                | 6  |
| 4 | Remo   | ote Control             | 8  |
| 5 | GUI N  | Nain Interface          | 9  |
| 6 | Basic  | Settings                | 10 |
|   | 6.1    | Network Setting         | 10 |
|   | 6.2    | H323 Account (optional) | 11 |
|   | 6.3    | SIP Account (optional)  | 13 |
|   | 6.4    | Display Name            | 14 |
|   | 6.5    | Language Setting        | 15 |
|   | 6.6    | Date Setting            | 16 |
|   | 6.7    | Reset Setting           | 17 |
|   |        |                         |    |

## **1** Packing List

When unpacking, please check and confirm all accessories that should be provided.

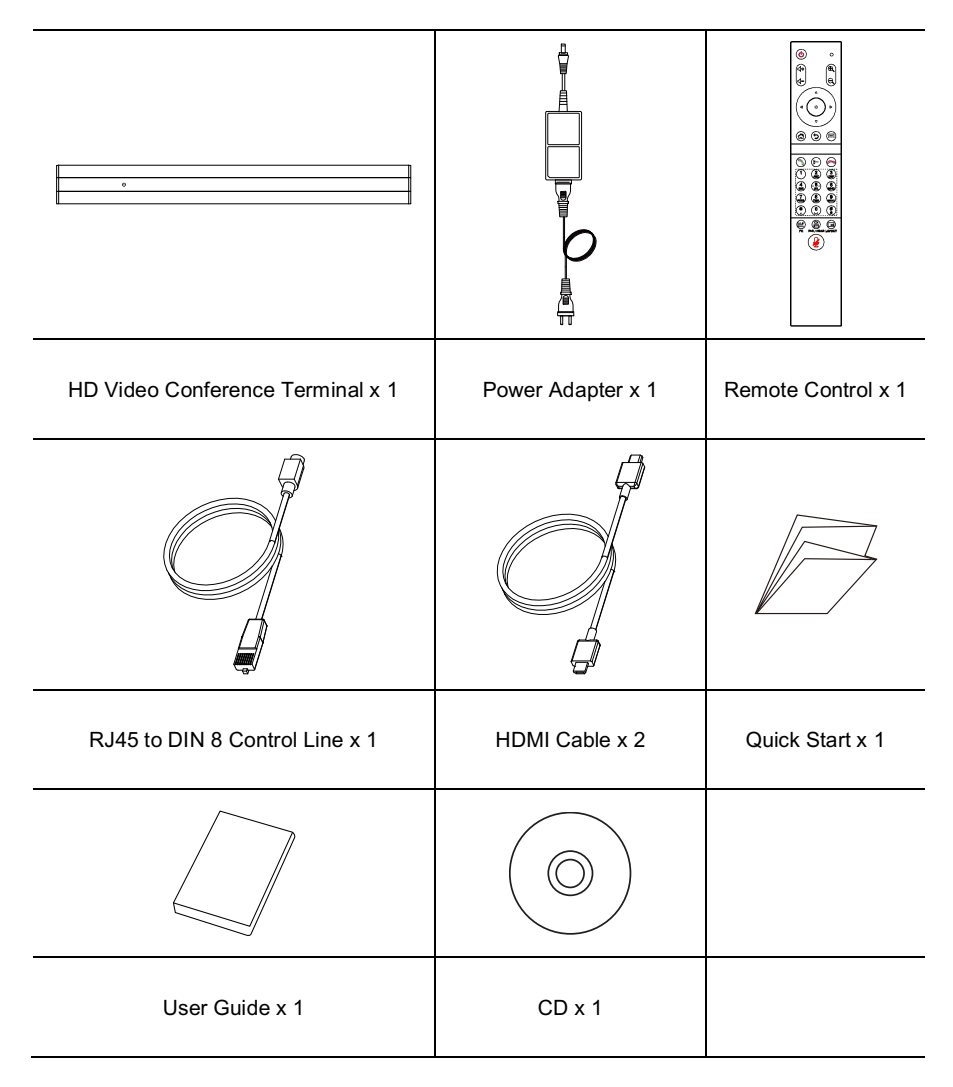

## **2** About Product

The split HD video conference terminal adopts embedded system design and supports 1080P HD codec and H.323 and SIP communication protocols. The split design, easy to install, connect to the network, microphone, TV, plug in the power to communicate. The voice and image information are transmitted to each other to complete various conference functions such as document sharing. Save meeting time and funds, improve work efficiency, and create convenient face-to-face video conferencing interaction and all-round communication and communication.

### 2.1 Product Appearance

#### Appearance

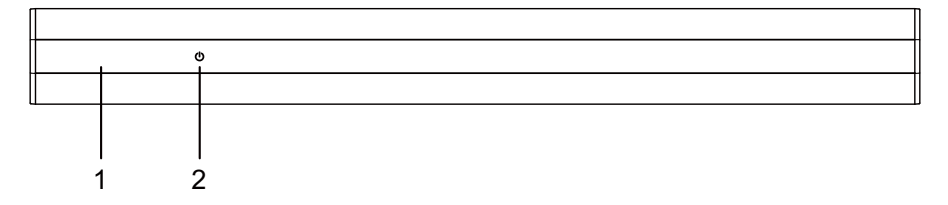

#### Interface

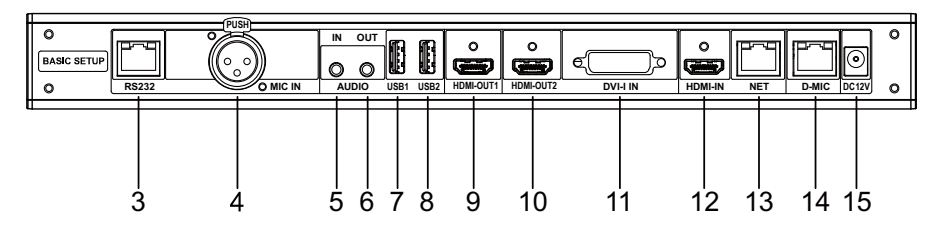

| No.     | Name            | Function                                                       |  |
|---------|-----------------|----------------------------------------------------------------|--|
| 1       | Power Indicator | The indicator of the power.                                    |  |
| 2       | Power Button    | Touch to turn on or turn off the power.                        |  |
| 3 RS232 |                 | RS232 interface, control the external camera through the VISCA |  |
|         |                 | command.                                                       |  |

| No.          | Name            | Function                                                               |  |
|--------------|-----------------|------------------------------------------------------------------------|--|
| 4            |                 | Connect a microphone to the microphone audio input of the              |  |
| 4 MICIN      |                 | terminal for receiving voice.                                          |  |
| 5            |                 | 3.5mm audio input interface for connecting audio input devices         |  |
| 5            | AUDIO IN        | such as microphones and mixers.                                        |  |
| 6            |                 | 3.5mm audio output interface, connected to the speaker and             |  |
| 0            | AUDIO OUT       | terminal through 3.5mm audio cable to output sound.                    |  |
| 7            |                 | USB interface 1, for USB devices such as an external USB flash         |  |
| 1            | 0361            | drive, mouse, keyboard, microphone or speaker.                         |  |
| Q            |                 | USB interface 2, for USB devices such as an external USB flash         |  |
| 0            | 0362            | drive, mouse, keyboard, microphone or speaker.                         |  |
| 0            |                 | HDMI output interface 1, connected to the terminal and HDTV via        |  |
| 9            |                 | HDMI cable.                                                            |  |
| 10           |                 | HDMI output interface 2, connected to the terminal and HDTV via        |  |
| 10           |                 | HDMI cable.                                                            |  |
|              |                 | DVI-I IN interface for connecting the second video input device        |  |
|              |                 | (DVI video source, such as computer) to connect the computer or        |  |
| 11           |                 | the second video source to the DVI-I IN input interface using a        |  |
|              | DVI-IIN         | DVI cable. Press the " (()) button on the remote control and           |  |
|              |                 | select "Open Dual Stream", then press " $\odot$ " button to confirm to |  |
|              |                 | send the second video to the conference terminal.                      |  |
| 12           |                 | HDMI input interface, connect the terminal and camera through          |  |
|              |                 | HDMI cable.                                                            |  |
| 40           | NET             | Network interface, connect the terminal to the network through         |  |
| 10           |                 | the network cable.                                                     |  |
| 14           |                 | Connect the digital microphone to the D-MIC audio input of the         |  |
| . <u>-</u> т |                 | terminal for receiving voice.                                          |  |
| 15           | Power Interface | Connect the power adaptor and turn on the device.                      |  |

| Category                      | Item               | Specifications              |  |
|-------------------------------|--------------------|-----------------------------|--|
| Electrical Ecotum             | Operating Voltage  | AC 100V ~ 240V, 50Hz ~ 60Hz |  |
| Electrical Feature            | Power Consumption  | 24W (Max.)                  |  |
| Environmental<br>Requirements | Working Status     |                             |  |
|                               | Temperature        | 0°C ~ 40°C                  |  |
|                               | Relative Humidity  | 10% ~ 80%                   |  |
|                               | Ambient Noise      | < 46dBA SPL                 |  |
|                               | Non-working Status |                             |  |
|                               | Temperature        | -40°C $\sim$ 70°C           |  |
|                               | Relative Humidity  | 0% $\sim$ 95%               |  |
| Physical Feature              | Dimension          | 348mm x 146mm x 37mm        |  |
|                               | Net Weight         | 1.4kg                       |  |

### 2.2 Product Specifications

## **3** Installation & Connection

The terminal can be installed in the cabinet or placed directly on the horizontal desktop.

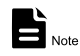

- If you place the terminal directly on the desktop, keep the desktop steady and pay attention to the anti-slip.
- If you place the terminal in a rack, use screws to secure it to the rack.
- Adjust the orientation of the terminal to avoid facing bright light sources (such as windows).
  It is recommended that the terminal be facing the participant.

### 3.1 Connection

The cable connections shown in the following figure contains optional configurations and for reference only. Please connect the cables according to actual needs.

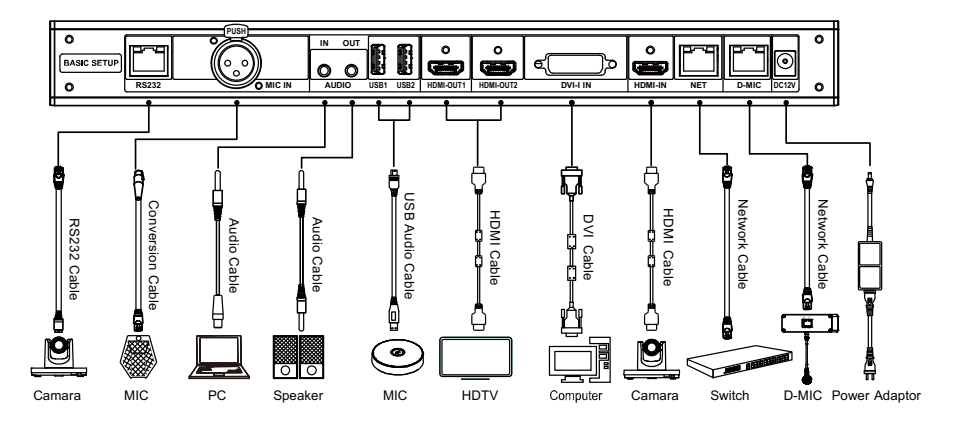

The connection configuration is as follows:

- Main video image input: Connect an external camera to the HDMI IN interface on the terminal.
- Second video image input: Connect the computer or the second video source to the DVI-I IN input of the terminal via a DVI cable.

- Sound input: Use the CANNON cable to connect the matching microphone to the MIC IN interface of the terminal.
- Player sound input: Use the 3.5mm audio cable to connect the computer or audio player to the AUDIO IN interface of the terminal.
- Sound output: Connect the HDMI OUT1 of the terminal to the HDMI input interface of the display device using the HDMI cable or connect the audio (speaker) to the AUDIO OUT interface of the terminal using the 3.5mm audio cable.
- Main video image output: Connect the HDMI OUT1 interface of the terminal to the HDMI input interface of the display device using the HDMI cable.
- Second video image output: Connect the HDMI OUT2 interface of the terminal to the HDMI input interface of the display device using the HDMI cable.
- Camera control: Connect the RS232 interface of the terminal with the RS232 cable and control the camera with the VISCA command.
- Connect to the network: Connect the NET interface of the terminal with a network cable to connect the terminal to the network.
- Connect the digital microphone: Connect the digital microphone to the D-MIC audio input of the terminal with a network cable.
- Connect the power: Connect the terminal to the power outlet with the supplied power adaptor.

### 3.2 Power On

Please make sure that all the devices used with the conference terminal have been connected before turning on the power.

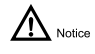

- When the terminal power is on, please prevent the power cord disconnecting from the terminal and causing the terminal to lose power.
- Please turn off the terminal first, then turn off the external power supply, and finally pull out the power cord. Please check that the power cord is properly and reliably connected to the device as described below.
- Please make sure that the AC voltage is 100V to 240V and the frequency is 50Hz or 60Hz.

• The sequence definition and the corresponding voltage difference of live wire (L), neutral wire (N) and protective earth wire (PE) must comply with international standards, and the protective earth wire must be reliably grounded

Use HDMI OUT1 as the output interface, connect the cables as shown above and press the power button (green light is on) to start up to display the main menu.

After power is turned on, the indicators of the terminal are as shown in the following table.

| Indicator                | Description                                 |
|--------------------------|---------------------------------------------|
| Green Indicator          | Normal operation                            |
| Orange Indicator         | Powered off but not disconnected from power |
| Off                      | Power disconnected                          |
| Green Flashing Indicator | Received remote infrared signal             |

### 4 Remote Control

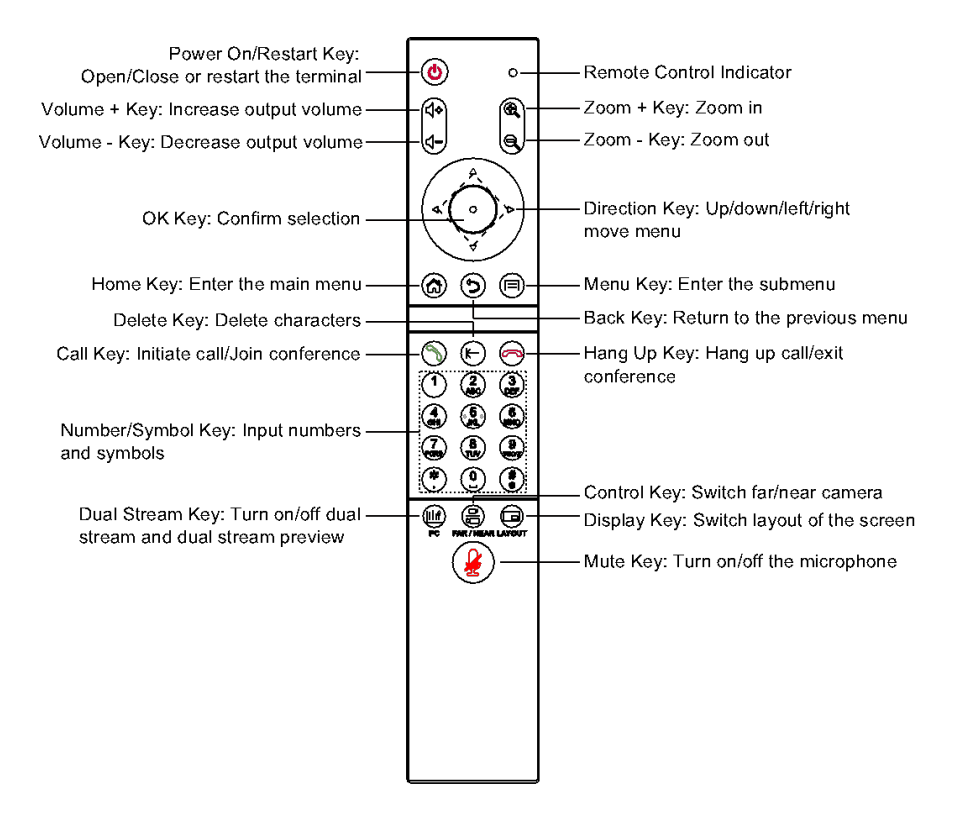

### 

The remote control may be affected by strong light, and the normal working distance is about ten meters.

### **5** GUI Main Interface

Press the " (a)" key of the remote control to enter the GUI main interface.

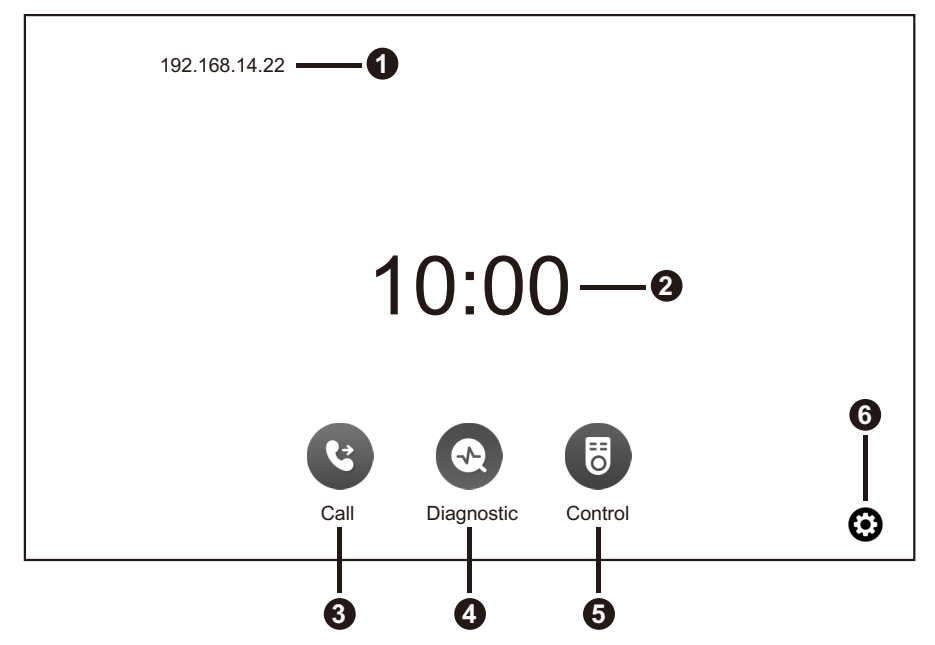

| No.               | No. Description |   | Description  | No. | Description   |
|-------------------|-----------------|---|--------------|-----|---------------|
| 1                 | IP Address      | 2 | Time         | 3   | Call Menu     |
| 4 Diagnostic Menu |                 | 5 | Control Menu | 6   | Settings Menu |

Move the cursor to "O" position and press "O" key of remote control to confirm to enter the call menu;

Move the cursor to "O" position and press "O" key of remote control to confirm to enter the diagnostic menu;

Move the cursor to ", position and press ", key of remote control to confirm to enter the control menu;

Move the cursor to "<sup>O</sup>" position and press "<sup>O</sup>" key of remote control to confirm to enter the settings menu;

## 6 Basic Settings

### 6.1 Network Setting

Before using the Ethernet for video communication, you must pre-configure the Ethernet parameters of the terminal, like IP address, netmask, Default gateway and DNS address.

### Operation

- Step 1 Enter the GUI main interface, select "Settings > Network > IP".
- Step 2 Configure the network parameters. The description of parameter is shown on below table.
- Step 3 Select "Save" to save the configuration.

| Settings |          | Network Setting                     |
|----------|----------|-------------------------------------|
| Network  |          | Work Mode: Auto                     |
| Account  | IP       | Network Port Speed 100M Full Duplex |
| Call     | Firewall | DHCP  Static IP                     |
| Audio    | Qos      | _                                   |
| Video    | SNMP     | -                                   |
| Security |          |                                     |
| Protocol | •        |                                     |
| Record   | _        |                                     |
|          | -        | Save                                |

| Parameter  | Description                                                            |  |  |  |
|------------|------------------------------------------------------------------------|--|--|--|
|            | Configure the network working mode:                                    |  |  |  |
|            | Auto                                                                   |  |  |  |
| Work Mode  | • 10M Full Duplex                                                      |  |  |  |
| WOR MODE   | • 10M Half Duplex                                                      |  |  |  |
|            | • 100M Full Duplex                                                     |  |  |  |
|            | • 100M Half Duplex                                                     |  |  |  |
|            | DHCP: The terminal automatically obtains an IP address through a       |  |  |  |
|            | DHCP server.                                                           |  |  |  |
|            | • Static IP: The IP address of the terminal is assigned by the network |  |  |  |
| Connection | administrator. You need to set the IP address, netmask, gateway,       |  |  |  |
| Tune       | and DNS address.                                                       |  |  |  |
| туре       | IP address: Configure the IP address of the terminal                   |  |  |  |
|            | Netmask: Configure the subnet mask of the terminal                     |  |  |  |
|            | Gateway: Configure the default gateway address of the terminal         |  |  |  |
|            | DNS address: Configure the IP address of the DNS server                |  |  |  |

### 6.2 H323 Account (optional)

Set the H323 ID and number of the terminal, specify the GK address so that the terminal can register with the GK and call conferences or other terminals using the number.

### Operation

Step 1 Enter the GUI main interface, select "Settings > Account > H323 Account".

- Step 2 Configure the H323 account parameter. The description of parameter is shown on below table.
- Step 3 Select "Save" to save the configuration.

| Settings |                | H323 Account          |
|----------|----------------|-----------------------|
| Network  | _              | Enable H.323:         |
| Account  |                | Register Mode: Manual |
| Call     | H323 Account   | - *GK Server:         |
| Audio    | SIP Account    | *Site Name:           |
| Video    | - Dianlay Nama | Site Number:          |
|          |                | - Username:           |
| Security |                | Site Password:        |
| Protocol | _              | Sava                  |
| Record   | _              | Save                  |
|          |                |                       |

| Parameter      | Description                                                               |  |
|----------------|---------------------------------------------------------------------------|--|
| Enable H.323   | Enable or disable H.323 function.                                         |  |
| De sister Mede | Select the H.323 account register mode, you need to manually enter the    |  |
| Register wode  | information required for H.323 registration.                              |  |
|                | Set the IP address or domain name of the GK server.                       |  |
| GK Server      | When set to domain name, you need to enable the DNS server and set        |  |
|                | the correct mapping on the DNS server.                                    |  |
|                | The name or alias of the terminal registered on the GK.                   |  |
| Site Name      | After the terminal registers with the GK server, the GK server identifies |  |
|                | the terminal with the name.                                               |  |
|                | The corresponding site number of the terminal.                            |  |
| Site Number    | After the terminal registers with the GK server, the remote terminals can |  |
|                | use the number to call this terminal.                                     |  |
| Username       | Input the username used to register with H323 server.                     |  |
| Site Deceword  | The password registered by the terminal to the GK server for the legality |  |
| Sile Password  | of the GK server authentication terminal.                                 |  |

### 6.3 SIP Account (optional)

Configure the SIP parameters, set the SIP address of the terminal, and communicate with the remote server through the registration number.

#### Operation

Step 1 Enter the GUI main interface, select "Settings > Account > SIP Account".

Step 2 Configure the SIP parameters. The description of parameter is shown on below table.

Step 3 Select "Save" to save the configuration.

| Settings |              | SIP Account              |
|----------|--------------|--------------------------|
| Network  |              | Enable SIP:              |
| Account  |              | Register Mode: Manual    |
| Call     | H323 Account | Transport Protocol: TCP  |
| Audio    | SIP Account  | *Username:               |
| Video    | Diaplay Nama | *Password:               |
|          |              | Proxy Server:            |
| Security |              | Authentication Username: |
| Protocol |              | Authentication Realm:    |
| Record   |              | Save                     |
|          |              | Save                     |

| Parameter     | Description                                                          |  |
|---------------|----------------------------------------------------------------------|--|
| Enable SIP    | Enable or disable SIP function.                                      |  |
| Register Mode | Select the SIP account register mode, you need to manually enter the |  |
|               | information required for SIP registration.                           |  |
| Transport     | Select the required transport protocol: TCP, UDP, TLS and Auto.      |  |
| Protocol      |                                                                      |  |
| Username      | Enter the username used to register the SIP server.                  |  |

| Parameter      | Description                                                             |  |  |
|----------------|-------------------------------------------------------------------------|--|--|
| Password       | Enter the password of the SIP server to be used by the terminal to      |  |  |
|                | authenticate the terminal of the SIP server. When the SIP server is     |  |  |
|                | authenticated, the password set by the terminal must be the same as the |  |  |
|                | password set in advance on the SIP server.                              |  |  |
| Proxy Server   | Enter the IP address or domain name of the SIP proxy server.            |  |  |
|                | This must be enabled when the user's network environment requires that  |  |  |
|                | the proxy server be enabled.                                            |  |  |
| Authentication | Enter the username used for authentication.                             |  |  |
| Username       |                                                                         |  |  |
| Authentication | Enter the domain name used by the SIP server to identify the            |  |  |
| Realm          | corresponding domain.                                                   |  |  |

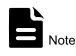

After you enable the terminal to register the SIP server, you need to configure the "Proxy Server", "Username" and "Authentication Realm".

### 6.4 Display Name

Configure the terminal name and select the H.323 displays name encoding and decoding mode.

#### > Operation

Step 1 Enter the GUI main interface, select "Settings > Account > Display Name".

Step 2 Configure the "Display Name" of the terminal.

Step 3 Select "Save" to save the configuration.

| Settings |              | Display Name                          |
|----------|--------------|---------------------------------------|
| Network  |              | Terminal Name:                        |
| Account  |              | Encode H.323 display name as: Unicode |
| Call     | H323 Account | Decode H.323 display name as: Auto    |
| Audio    | SIP Account  |                                       |
| Video    | Display Name |                                       |
| Security |              |                                       |
| Protocol |              |                                       |
| Record   |              |                                       |
|          |              | Save Default                          |

### 6.5 Language Setting

Step 1 Enter the GUI main interface, select "Settings > System > Language".

Step 2 Set the desired system language.

Step 3 Select "Save" to save the configuration.

### 6.6 Date Setting

Step 1 Enter the GUI main interface, select "Settings > System > Date".

Step 2 Configure the parameters such as date, time, and date format. The description of parameter is shown on below table.

Step 3 Select "Save" to save the configuration.

| Settings  |          | Date                    |
|-----------|----------|-------------------------|
| Audio     |          | 💎 Automatic Date Time   |
| Video     | Language | NTP Server              |
| Security  | Date     | Select Time Zone        |
| Protocol  | Guide    | 📀 Enable 24-hour Format |
| Record    | Reset    | Select Date Format      |
| Subtitles |          |                         |
| System    |          |                         |
| Other     |          |                         |
|           |          | Save                    |

| Parameter             | Description                                                     |  |  |
|-----------------------|-----------------------------------------------------------------|--|--|
| Automotic Data Tima   | Enable "Automatic Date Time" to indicate the time provided by   |  |  |
| Automatic Date Time   | the network.                                                    |  |  |
| Set Date              | Set the date to take effect when disable "Automatic date time". |  |  |
| Set Time              | Set the time to take effect when disable "Automatic date time". |  |  |
| NTP Server            | Set the NTP time server.                                        |  |  |
| Select Time Zone      | Select the time zone of your region.                            |  |  |
| Enable 24-hour Format | Enable or disable the 24-hour format.                           |  |  |
| Select Date Format    | Select the date format: day-month-year and year-month-day.      |  |  |

### 6.7 Reset Setting

Step 1 Enter the GUI main interface, select "Settings > System > Reset".

Step 2 Select "Reset to factory settings".

Step 3 Select "Save" to confirm and restart system.

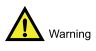

After restoring the factory settings, all the terminal parameters you configured previously will be lost and restored to default settings.

79.79.1101096\_V1.0